# CALPERS PENSION OUTLOOK USER MANUAL

Version 4 – Release Date February 2024

This user manual is intended to provide instructions on how to use the Pension Outlook tool in calpers.ca.gov. The contents are organized as follows:

## Contents

| Purpose of Pension Outlook                                                                       | 2  |
|--------------------------------------------------------------------------------------------------|----|
| Accessing Pension Outlook                                                                        | 3  |
| Register for an Account                                                                          | 8  |
| Viewing Public Agency Plan Information                                                           | 12 |
| Viewing PERF, Aggregated Public Agency, California State Agency, and or Schools Pool Information | 15 |
| Modeling Assumptions                                                                             | 17 |
| Years to Project / Projection Period                                                             | 18 |
| Discount Rate                                                                                    | 20 |
| PEPRA Transition Period                                                                          | 22 |
| Changing PEPRA Transition Period                                                                 | 22 |
| Turning Off PEPRA Transition Period                                                              | 25 |
| Additional Discretionary Payments (ADP's)                                                        | 27 |
| Investment Scenarios                                                                             | 30 |
| Selecting a Random Investment Scenario                                                           | 30 |
| Entering a User Specified Investment Scenario                                                    | 33 |
| Section 115 Trust                                                                                | 35 |
| Summary Results                                                                                  | 38 |
| Funding Results                                                                                  | 40 |
| Changing Displayed Funding Results                                                               | 40 |
| Cash Flow Results                                                                                | 42 |
| Section 115 Trust                                                                                | 43 |
| Budgeting Results                                                                                | 44 |
| Microsoft Excel Spreadsheet                                                                      | 45 |
| Appendix 1 – Terms and Conditions of Use                                                         | 46 |

## **Purpose of Pension Outlook**

The purpose of Pension Outlook is to assist contracting public agencies and stakeholders with planning and budgeting for pension costs into the future. Pension Outlook provides the baseline projections of funded status and employer rates based on the most recent annual actuarial valuation report prepared for a specific plan. You can vary financial parameters in the application to generate alternative cost scenarios. These variations provide an opportunity to understand the pension cost drivers and potential budget impacts by scenario for that plan.

Please read the disclaimer carefully upon opening the application as CalPERS wants to make sure that the random scenarios included in Pension Outlook or any scenarios developed by the User should not be relied upon to represent the actual future funded status nor the actual future employer contribution requirement. See Appendix 1 for a copy of the Terms and Conditions of Use.

## **Accessing Pension Outlook**

To navigate the Pension Outlook tool in calpers.ca.gov, follow the steps below:

1. Click the Employers tab on the top menu.

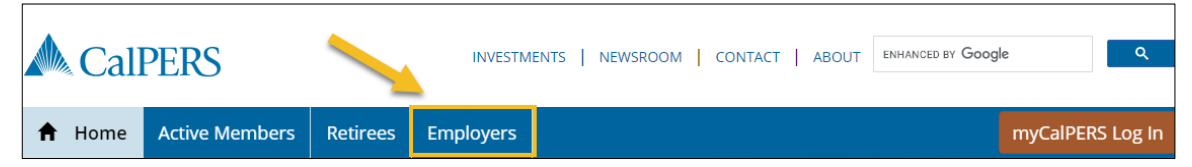

2. The Employers webpage displays.

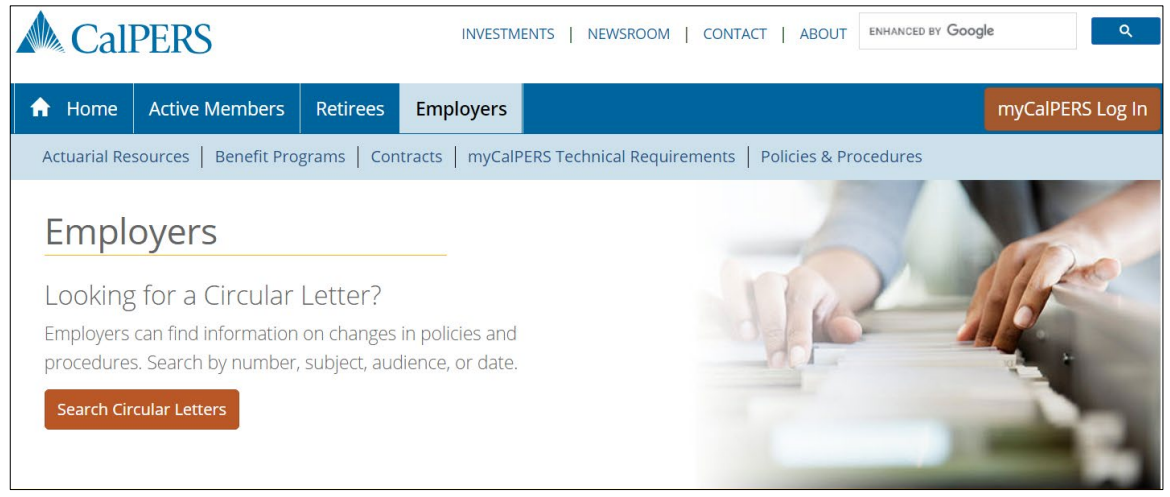

3. Click the Actuarial Resources link.

| 🛝 Ca      | alF | PER    | S           |             | INVESTM         | ENTS   NEWSROOM   CONTACT   ABOUT ENHANCED BY GC   | oogle Q          |   |
|-----------|-----|--------|-------------|-------------|-----------------|----------------------------------------------------|------------------|---|
| 🔒 Hom     | e   | / tive | Members     | Retirees    | Employers       |                                                    | myCalPERS Log Ir | h |
| Actuarial | Res | ources | Benefit Pro | grams   Con | tracts   myCalP | ERS Technical Requirements   Policies & Procedures |                  |   |

#### Accessing Pension Outlook (Cont.)

4. The Actuarial Resources webpage displays.

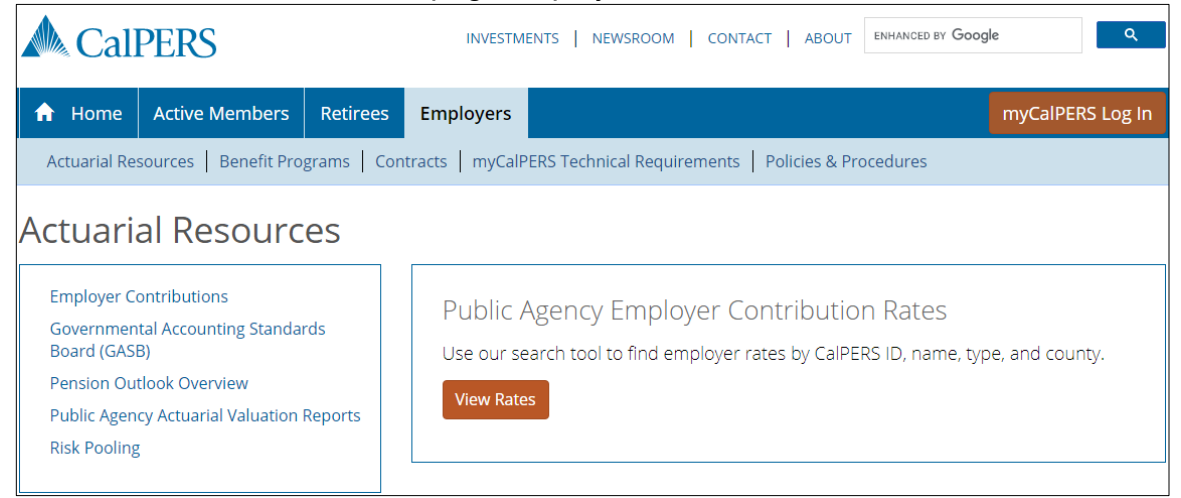

#### 5. Click the Pension Outlook Overview link.

| CalPERS                                                            |                       |           | INVESTM                | IENTS   NEWSROOM                       | CONTACT                      | ABOUT              | ENHANCED BY Goog            | yle Q            |
|--------------------------------------------------------------------|-----------------------|-----------|------------------------|----------------------------------------|------------------------------|--------------------|-----------------------------|------------------|
| 🔒 Home                                                             | Active Members        | Retirees  | Employers              |                                        |                              |                    |                             | myCalPERS Log In |
| Actuarial Res                                                      | ources Benefit Pro    | grams Con | tracts   myCalP        | PERS Technical Require                 | ements   Polic               | ies & Pro          | ocedures                    |                  |
| Actuaria<br>Employer Co<br>Governmen<br>Board (GASB<br>Pension Out | al Resource           | rds       | Public /<br>Use our se | Agency Employ<br>earch tool to find em | yer Contri<br>ployer rates b | butio<br>by CalPEI | n Rates<br>RS ID, name, typ | De, and county.  |
| Public Agen<br>Risk Pooling                                        | y Actuarial Valuation | Reports   | View Rate              | 25                                     |                              |                    |                             |                  |

## CalPERS Pension Outlook - User Manual – calpers.ca.gov

#### Accessing Pension Outlook (Cont.)

#### 6. The Pension Outlook Overview screen displays.

Home > Employers > Actuarial Resources > Pension Outlook Overview

#### Pension Outlook Overview

Pension Outlook is a tool to help plan and budget pension costs into the future with easy to understand results and charts.

You will be able to view the projected funded status and required employer contributions for pension plans in different potential scenarios for up to 30 years into the future — which will make budgeting more predictable. While Pension Outlook can't predict the future, it can provide valuable planning information based on a variety of possible future scenarios that you select.

Pension Outlook can help you answer specific questions about your plans, including:

- When is my plan expected to increase its funded status?
- What happens to my required contributions in a down market?
- How does the discount rate assumption affect my contributions?
- What is the impact of making an additional discretionary payment to my plan?

How to Get Started

Actuarial Resources

Employer Contributions

Governmental Accounting Standards Board (GASB)

Pension Outlook Overview

Public Agency Actuarial Valuation Reports Risk Pooling

#### Resources

Email Pension Outlook Support Pension Outlook Log In Pension Outlook User Manual (PDF)

#### 7. Click the Pension Outlook Login link.

Home > Employers > Actuarial Resources > Pension Outlook Overview Pension Outlook Overview Actuarial Resources Employer Contributions Pension Outlook is a tool to help plan and budget pension costs into the future with easy to understand results and charts. Governmental Accounting Standards Board (GASB) You will be able to view the projected funded status and required employer contributions for Pension Outlook Overview pension plans in different potential scenarios for up to 30 years into the future — which will make budgeting more predictable. While Pension Outlook can't predict the future, it can provide valuable Public Agency Actuarial Valuation Reports planning information based on a variety of possible future scenarios that you select. **Risk Pooling** Pension Outlook can help you answer specific questions about your plans, including: · When is my plan expected to increase its funded status? • What happens to my required contributions in a down market? Resources • How does the discount rate assumption affect my contributions? Email Pension Outlook Support • What is the impact of making an additional discretionary payment to my plan? Pension Outlook Log In Pension Outlook User Manual (PDF)

How to Get Started

## CalPERS Pension Outlook - User Manual – calpers.ca.gov

8. The Pension Outlook Login screen displays.

| Call              | PERS                      |                | INVESTM                      | ENTS   NE\    | WSROOM      | CONTACT      | ABOUT      | enhanced by Goog | e       | ۹         |
|-------------------|---------------------------|----------------|------------------------------|---------------|-------------|--------------|------------|------------------|---------|-----------|
| 🔒 Home            | Active Members            | Retirees       | Employers                    |               |             |              |            |                  | myCalPE | RS Log In |
| Actuarial Res     | sources Benefit Pro       | grams   Con    | tracts   myCalP              | ERS Technic   | cal Require | ments   Poli | cies & Pro | ocedures         |         |           |
| Home > Employer   | s > Actuarial Resources > | Employer Contr | ibutions <b>&gt;</b> Pension | n Outlook 🕨 L | ogin        |              |            |                  |         |           |
| Pensic            | on Outloo                 | k              |                              |               |             |              |            |                  |         |           |
| Login             |                           |                |                              |               |             |              |            |                  |         |           |
| Email (required)  |                           |                |                              |               |             |              |            |                  |         |           |
| Password (require | ed)                       |                |                              |               |             |              |            |                  |         |           |
| Log In            |                           |                |                              |               |             |              |            |                  |         |           |
| Forgot Passwor    | <u>d?</u>                 |                |                              |               |             |              |            |                  |         |           |
| Need an           | Account?                  |                |                              |               |             |              |            |                  |         |           |
| Register          |                           |                |                              |               |             |              |            |                  |         |           |

<u>Note</u>: For instructions on registering for an account, see the Register for an Account section.

9. If you've already registered, provide your login information, and click the Login button.

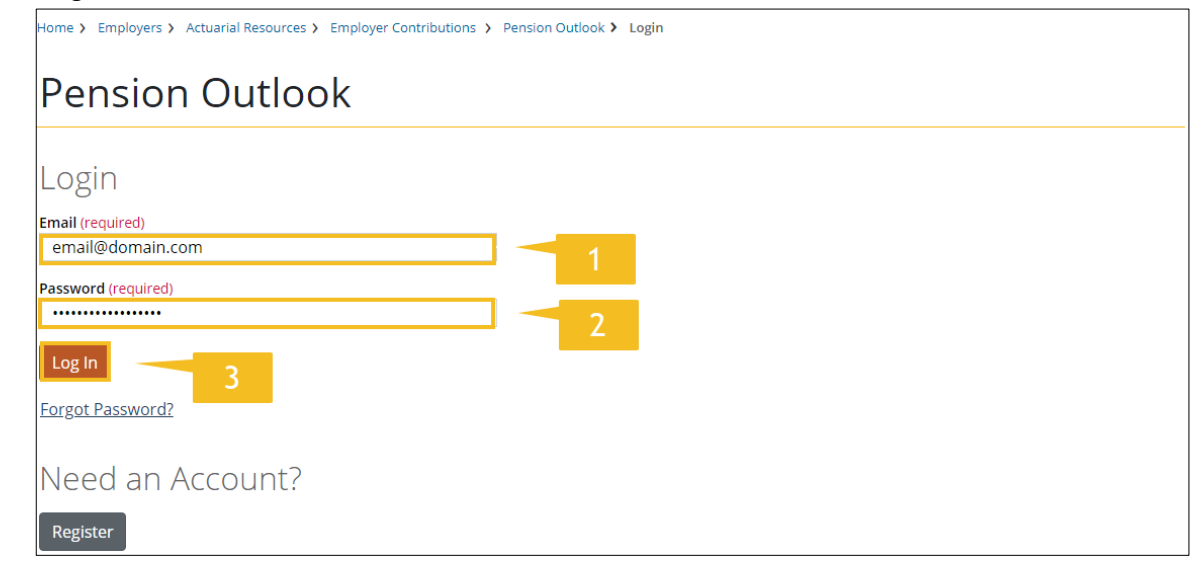

## Accessing Pension Outlook (Cont.)

10. The Employer View of the Pension Outlook tool displays.

| 📣 Cal                        | PERS                         |                |                 | INVESTM           | ENTS      | NEWSROOM        | CONTACT     | ABOUT         | ENHANCED BY  | Google             | ٩                   |
|------------------------------|------------------------------|----------------|-----------------|-------------------|-----------|-----------------|-------------|---------------|--------------|--------------------|---------------------|
| 🔒 Home                       | Active M                     | lembers        | Retirees        | Employers         |           |                 |             |               |              | myCalP             | ERS Log In          |
| Actuarial R                  | esources                     | Benefit Progra | ams   Cont      | racts   myCalP    | ERS Tecl  | hnical Require  | ements P    | olicies & Pro | ocedures     |                    |                     |
| Home > Employ                | ers > Actuarial              | Resources > Er | mployer Contril | outions > Pension | n Outlook | > Employer Vie  | 2W          |               |              |                    |                     |
| Emplo                        | oyer \                       | /iew           |                 |                   |           |                 |             |               | <u>Te</u>    | rms & Conditior    | <u>ns   Log Out</u> |
| Select View (req             | uired)                       |                |                 |                   |           |                 |             |               |              |                    |                     |
| Employer Name                |                              |                |                 |                   |           |                 |             |               |              |                    |                     |
| Valuation Rate               | Plan                         |                |                 |                   |           |                 |             |               |              |                    |                     |
| Select a Valu                | ation Rate P                 | lan            |                 | v                 |           |                 |             |               |              |                    |                     |
| Summary                      | Funding                      | Cash Flow      | Glossary        |                   |           |                 |             |               |              |                    |                     |
| Use of this r<br>from actual | nodel is subj<br>experience. | ect to accepta | ince of CalPE   | RS' Terms and     | Conditio  | ons of Use. All | projections | are hypoth    | etical and m | ay differ signific | antly               |

## **Register for an Account**

To access the Pension Outlook tool, you must register for an account. Registration only needs to occur once. After registration, you can use the email address you provided and password you selected to login to the tool.

1. To register for an account, click the Register button.

| Call                      | PERS                      |                | INVESTMI           | ENTS   NE  | WSROOM       | CONTACT    | ABOUT      | ENHANCED BY Goog | e       | ٩         |
|---------------------------|---------------------------|----------------|--------------------|------------|--------------|------------|------------|------------------|---------|-----------|
| 🔒 Home                    | Active Members            | Retirees       | Employers          |            |              |            |            |                  | myCalPE | RS Log In |
| Actuarial Re              | sources Benefit Pro       | grams   Con    | tracts   myCalP    | ERS Techni | ical Require | ments Poli | cies & Pro | ocedures         |         |           |
| Home > Employer           | s > Actuarial Resources > | Employer Contr | ibutions 🕨 Pensior | Outlook 🕽  | Login        |            |            |                  |         |           |
| Pensic                    | on Outloc                 | k              |                    |            |              |            |            |                  |         |           |
| Login<br>Email (required) |                           |                |                    |            |              |            |            |                  |         |           |
| Password (require         | ed)                       |                |                    |            |              |            |            |                  |         |           |
| Log In                    |                           |                |                    |            |              |            |            |                  |         |           |
| Forgot Passwor            | <u>d?</u>                 |                |                    |            |              |            |            |                  |         |           |
| Need ar                   | n Account?                |                |                    |            |              |            |            |                  |         |           |
| Register                  |                           |                |                    |            |              |            |            |                  |         |           |

## CalPERS Pension Outlook - User Manual – calpers.ca.gov

2. The Registration Information webpage displays.

| Call                                                                                               | PERS                                                                   |                 | INVESTMENTS NEWSROOM CONTACT ABOUT ENHANCED BY Google              | ۹      |
|----------------------------------------------------------------------------------------------------|------------------------------------------------------------------------|-----------------|--------------------------------------------------------------------|--------|
| 🔒 Home                                                                                             | Active Members                                                         | Retirees        | Employers myCalPERS                                                | Log In |
| Actuarial Re                                                                                       | sources   Benefit Pro                                                  | grams Cont      | ntracts   myCalPERS Technical Requirements   Policies & Procedures |        |
| Home > Employer                                                                                    | > Actuarial Resources >                                                | Employer Contri | tributions > Pension Outlook > Registration Information            |        |
| Regist                                                                                             | ration Inf                                                             | orma            | ation                                                              |        |
| Please provide a                                                                                   | all of the requested inf                                               | ormation.       |                                                                    |        |
| First Name (requi                                                                                  | red)                                                                   |                 | Last Name (required)                                               |        |
| Organization Nan                                                                                   | ne (required)                                                          |                 |                                                                    |        |
| Title (required)<br>Active Employ                                                                  | ee 🔻                                                                   |                 |                                                                    |        |
| Email (required)                                                                                   |                                                                        |                 |                                                                    |        |
| Password (require<br>At least 8 charae<br>No spaces, case<br>Must have at lea<br>letter, 1 lowerca | d)<br>cters.<br>sensitive.<br>ast 1 uppercase<br>ise letter, 1 number. |                 |                                                                    |        |
| Confirm Passwor                                                                                    | d (required)                                                           |                 |                                                                    |        |
| Submit Ca                                                                                          | ncel                                                                   |                 |                                                                    |        |

## CalPERS Pension Outlook - User Manual – calpers.ca.gov

#### 3. Populate the required fields to register.

| Home > Employers > Actuarial Resources > Employer Contributions > Pension Outlook > Registration Information                                                |
|----------------------------------------------------------------------------------------------------|
| Registration Information                                                                                                    |
| Please provide all of the requested information.  First Name (required)  Last Name (required)                                                               |
| Organization Name (required)<br>Title (required)<br>Active Employee                                                                                         |
| 5<br>Password (required)<br>At least 8 characters.<br>No spaces, case sensitive.<br>Must have at least 1 uppercase<br>letter, 1 lowercase letter, 1 number. |
| Confirm Password (required)<br>7<br>Submit Cancel                                                                                                    |

#### 4. Click the Submit button.

| Home > Employers > Actuarial Resources > Employer Contributions > Pension Outlook > Registration Information |                      |  |  |  |  |  |
|----------------------------------------------------------------------------------------------------|----------------------|--|--|--|--|--|
| Registration Information                                                                                     |                      |  |  |  |  |  |
| Please provide all of the requested information.                                                             |                      |  |  |  |  |  |
| First Name (required)                                                                                        | Last Name (required) |  |  |  |  |  |
| Organization Name (required)                                                                                 |                      |  |  |  |  |  |
| Title (required)<br>Active Employee<br>Email (required)                                                      |                      |  |  |  |  |  |
| Password (required)<br>At least 8 characters.                                                                |                      |  |  |  |  |  |
| No spaces, case sensitive.<br>Must have at least 1 uppercase<br>letter, 1 lowercase letter, 1 number.        |                      |  |  |  |  |  |
| Confirm Password (required)                                                                                  |                      |  |  |  |  |  |
| Submit                                                                                                    |                      |  |  |  |  |  |

Page 10 of 47

5. A banner appears at the top of the screen, showing that the information was submitted successfully. Check the email account provided for a confirmation email to complete the registration process.

х

Home > Employers > Actuarial Resources > Employer Contributions > Pension Outlook > Registration Information

## **Registration Information**

Success!

• Please check your email for a confirmation link to complete the registration process.

## Viewing Public Agency Plan Information

After logging-in, you can select Public Agency plans in Employer View of the Pension Outlook tool. To select a specific Public Agency plan, follow the steps below:

1. Verify that Employer is selected in the Select View drop-down menu.

| Home > Employers > Actuarial Resources > Employer Contributio                  | ns > Pension Outlook > Employer View                                                       |
|--------------------------------------------------------------------------------|--------------------------------------------------------------------------------------------|
| Employer View                                                                  | Terms & Conditions   Log Out                                                               |
| Select View (required)                                                         |                                                                                            |
| Employer •                                                                     |                                                                                            |
| Employer Name                                                                  |                                                                                            |
| Valuation Rate Plan                                                            |                                                                                            |
| Select a Valuation Rate Plan                                                   | Y                                                                                          |
|                                                                                |                                                                                            |
| Summary Funding Cash Flow Glossary                                             |                                                                                            |
| Use of this model is subject to acceptance of CalPERS' from actual experience. | Terms and Conditions of Use. All projections are hypothetical and may differ significantly |

#### 2. Enter the Employer Name.

| Home > Employers > Actuarial Resources > Employer Contributions > F                     | Pension Outlook > Employer View                                                        |
|-----------------------------------------------------------------------------------------|----------------------------------------------------------------------------------------|
| Employer View                                                                           | Terms & Conditions   Log Out                                                           |
| Select View (required)<br>Employer                                                      |                                                                                        |
| Employer Name                                                                           |                                                                                        |
| City of Orange                                                                          |                                                                                        |
| City of Orange                                                                          |                                                                                        |
|                                                                                         | As you type, Agency names will appear                                                  |
| Summary Funding Cash Flow Glossary                                                      | that match the text entered                                                            |
|                                                                                         |                                                                                        |
| Use of this model is subject to acceptance of CalPERS' Terms<br>from actual experience. | s and Conditions of Use. All projections are hypothetical and may differ significantly |
|                                                                                         |                                                                                        |

#### Viewing Public Agency Plan Information (Cont.)

3. The Valuation Rate Plan drop-down menu will populate based on the employer you select.

| Home > Employers > Actuarial Resources > Employer Contributions > Pension Outlook > Employer View |                              |
|---------------------------------------------------------------------------------------------------|------------------------------|
| Employer View                                                                                     | Terms & Conditions   Log Out |
| Select View (required) Employer                                                                   |                              |
| Employer Name                                                                                     |                              |
| City of Orange                                                                                    |                              |
| Valuation Rate Plan                                                                               |                              |
| 374 - Miscellaneous Plan 🔹                                                                        |                              |

#### 4. Select the Valuation Rate Plan you would like to view.

| Home > Employers > Actuarial Resources > Employer Contributions > | Pension Outlook > Employer View         |
|-------------------------------------------------------------------|-----------------------------------------|
| Employer View                                                     | <u>Terms &amp; Conditions   Log Out</u> |
| Select View (required) Employer  Fmployer                         |                                         |
| City of Orange                                                    |                                         |
| Valuation Rate Plan                                               |                                         |
| 374 - Miscellaneous Plan 🔹                                        |                                         |
| 374 - Miscellaneous Plan                                          |                                         |
| 375 - Safety Plan                                                 |                                         |

## CalPERS Pension Outlook - User Manual – calpers.ca.gov

#### Viewing Public Agency Plan Information (Cont.)

5. Information for the selected Valuation Rate Plan displays.

| Home > Employers > Actuaria                                                                                       | al Resources > Employ             | er Contributions <b>&gt;</b> Pension Outlo | ok > Employer View                      |                                                                                                    |                      |
|----------------------------------------------------------------------------------------------------|-----------------------------------|--------------------------------------------|-----------------------------------------|----------------------------------------------------------------------------------------------------|----------------------|
| Employer '                                                                                                    | View                              |                                            |                                         | <u>Terms &amp; C</u>                                                                                                    | Conditions   Log Out |
| Select View (required)<br>Employer<br>Employer Name<br>City of Orange<br>Valuation Rate Plan<br>375 - Safety Plan |                                   |                                            |                                         |                                                                                                    |                      |
| <ul> <li>Modeling Assum</li> </ul>                                                                                | ptions                            |                                            |                                         |                                                                                                    |                      |
| Modeling Assum                                                                                                    | ptions                            |                                            |                                         |                                                                                                    |                      |
| Economic Assump                                                                                                   | tions                             | Investment Sce                             | nario Chosen                            | Other Assumptions                                                                                                    |                      |
| Details                                                                                                    | Baselin                           | le Rate                                    | Period                                  | Details                                                                                                    | Baseline             |
| Discount Rate                                                                                                    | 7.000                             | % 7.000%                                   | 1                                       | PEPRA                                                                                                    | Yes                  |
| Payroll Growth                                                                                                    | 2.750                             | % 7.000%                                   | 9                                       | Transition Years                                                                                                    | 15                   |
| Download the Fiscal Year Summary Funding                                                                          | Cost and Annual Re<br>Cash Flow G | elative Increase in Cost.                  |                                         |                                                                                                    |                      |
| 105%<br>100%<br>95%<br>90%<br>85%<br>80%<br>75%<br>70%<br>65%                                                     | Funded Status an                  | nd Employer Rates                          | S 2 2 2 2 2 2 2 2 2 2 2 2 2 2 2 2 2 2 2 | 70%<br>100.25%<br>60%<br>50%<br>40%<br>30%<br>20%<br>12.03%<br>10%<br>10%<br>10%<br>50%<br>50%<br>50%<br>50%<br>40%<br>40%<br>10%<br>50%<br>50%<br>50%<br>50%<br>50%<br>50%<br>50%<br>50%<br>50%<br>5 | Employer Rate        |

Page 14 of 47

## Viewing PERF, Aggregated Public Agency, California State Agency, and or Schools Pool Information

After logging-in, you can view information for the Public Employees Retirement Fund (PERF), all Public Agency Miscellaneous plans, all Public Agency Safety plans, State of California Plans and or the Schools Pool in the Pension Outlook tool. To accomplish this, follow the steps below:

1. Select Fund from the Select View drop-down menu.

| Home > Employ                                                      | ers > Actuarial              | Resources > Em  | ployer Contribu | ons > Pension Outlook > Employer View                                                      |
|--------------------------------------------------------------------|------------------------------|-----------------|-----------------|--------------------------------------------------------------------------------------------|
| Emplo                                                              | oyer \                       | /iew            |                 | Terms & Conditions   Log Out                                                               |
| Select View (rec<br>Employer<br>Fund<br>Employer<br>Valuation Rate | uired)<br>v                  | -               |                 |                                                                                            |
| Select a Valu                                                      | iation Rate P                | lan             |                 | T                                                                                          |
| Summary                                                            | Funding                      | Cash Flow       | Glossary        |                                                                                            |
| Use of this<br>from actual                                         | nodel is subj<br>experience. | ect to acceptar | nce of CalPER   | Terms and Conditions of Use. All projections are hypothetical and may differ significantly |

2. The Fund View displays, with the PERF as the default plan.

| Home > Employers > Actuarial Resources > Employer Contributions > Pension Outlook > Fund View |                              |
|-----------------------------------------------------------------------------------------------|------------------------------|
| Fund View                                                                                     | Terms & Conditions   Log Out |
| Select View (required) Fund  Plan Time (required)                                             |                              |
| PERF                                                                                          |                              |

3. To change Plan Type, select which one you would like to view from the Plan Type drop-down menu.

| Fund View                                    |
|----------------------------------------------|
| Select View (required)                       |
| Plan Type (required)                         |
| PERF v                                       |
| PERF                                         |
| State Miscellaneous                          |
| State Peace Officer and Fire Fighters (POFF) |
| State Safety                                 |
| State Industrial                             |
| California Highway Patrol                    |
| Public Agency - Miscellaneous                |
| Public Agency - Safety                       |
| Schools                                      |

Page 15 of 47

## Viewing PERF, Aggregated Public Agency, California State Agency, and Schools Pool Information (Cont.)

4. Information for the selected plan displays.

| Home > Employers >                       | Actuarial Res | sources > Emplo | yer Contribut    | ions 🕻 Pens  | ion Outlook | > Fund Vi | ew     |        |         |                   |               |
|------------------------------------------|---------------|-----------------|------------------|--------------|-------------|-----------|--------|--------|---------|-------------------|---------------|
| Fund V                                   | iew           |                 |                  |              |             |           |        |        |         | Terms & Condition | ons   Log Out |
| Select View (require<br>Fund             | d)<br>▼       |                 |                  |              |             |           |        |        |         |                   |               |
| Plan Type (required)<br>State Miscellane | ous           |                 | ۲                |              |             |           |        |        |         |                   |               |
| Modeling                                 | Assumptio     | ons             |                  |              |             |           |        |        |         |                   |               |
| Modeling A                               | ssumpti       | ons             |                  |              |             |           |        |        |         |                   |               |
| Economic As                              | sumptior      | าร              | In               | vestmer      | nt Scen     | ario Ch   | iosen  |        | Other   | Assumptions       |               |
| Details                                  |               | Basel           | ne R             | ate          |             |           | Pe     | eriod  | Details |                   | Baseline      |
| Discount Rate                            |               | 7.00            | 0% 7             | .000%        |             |           |        | 1      | PEPRA   |                   | Yes           |
| Payroll Growth                           |               | 2.75            | 0% 7             | .000%        |             |           |        | 9      | Transit | ion Years         | 15            |
| Inflation Rate                           |               | 2.50            | 0% 7             | .000%        |             |           |        | 0      | Commi   | tted Payment      | No            |
|                                          |               |                 |                  |              |             |           |        |        | ADP     |                   | No            |
| Funded Ratio                             | Accrued//     | Assets/Unfun    | ded Accrue       | d Liability  |             |           |        |        |         |                   |               |
| _                                        |               |                 |                  |              |             |           |        |        |         |                   |               |
| 86%                                      | Miscellaneo   | us Funded Rat   | io Projecteo     | l Over 10 Ye | ears        |           |        |        |         | Base Funded Ratio |               |
| 84%                                      |               |                 |                  |              |             |           |        | ×      | 85.3%   |                   |               |
| 82%                                      |               |                 |                  |              |             |           | ~      |        |         |                   |               |
| 80%                                      |               |                 |                  |              |             | /         |        |        |         |                   |               |
| 900 78%                                  |               |                 |                  |              |             |           |        |        |         |                   |               |
| 92<br>76%                                |               |                 |                  |              |             |           |        |        |         |                   |               |
| 74%                                      |               |                 | ~                |              |             |           |        |        |         |                   |               |
| 72%                                      |               |                 |                  |              |             |           |        |        |         |                   |               |
| 70% 69.                                  | 5%            |                 |                  |              |             |           |        |        |         |                   |               |
| 68%                                      | 0             | 0               | Γ Ω              | g            | 4           | 5         | Q      | 2      | 00      |                   |               |
| 6/30/1                                   | 6/30/1        | 6/30/2          | 0/30/2<br>6/30/2 | 6/30/2       | 6/30/2      | 6/30/2    | 6/30/2 | 6/30/2 | 6/30/2  |                   |               |
|                                          |               |                 |                  | Valuation I  | Date        |           |        |        |         |                   |               |

## **Modeling Assumptions**

By clicking on the Modeling Assumptions button, you can select the appropriate financial scenario or click the reset assumptions button to produce the Baseline Projections based on the most recent valuation report. Within this section are the following user specified entries:

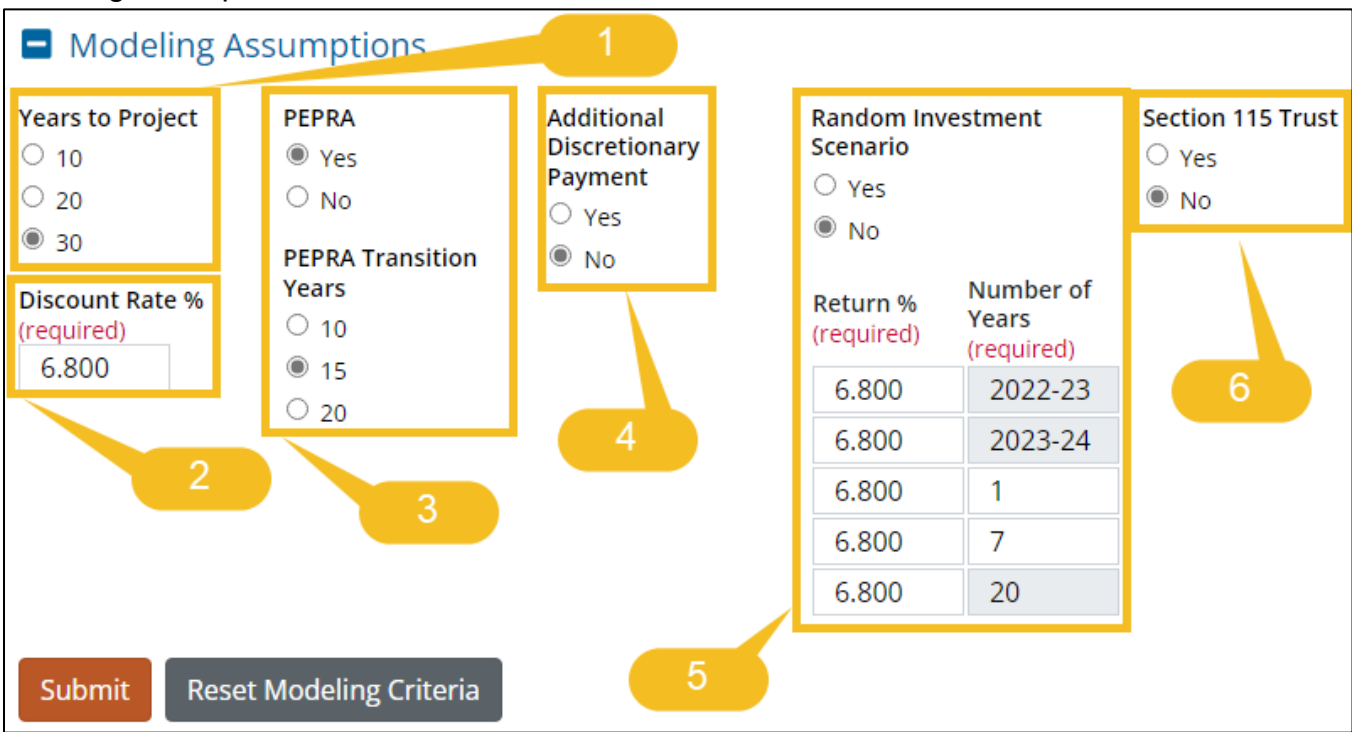

- 1. Years to Project
- 2. Discount Rate
- 3. PEPRA Transition Period
- 4. Additional Discretionary Payment
- 5. Investment Scenarios
- 6. Section 115 Trust

Additional information about each of these user specified entries can be found in the other sections of this document.

## Years to Project / Projection Period

You can choose to project 10, 20 or 30 years. To change the number of years in the projection, follow the steps below:

1. Select the desired Years to Project radio button.

| Modeling Assumption                 | ons                                            |
|-------------------------------------|------------------------------------------------|
| Years to Project                    | • Yes                                          |
| <ul> <li>20</li> <li>30</li> </ul>  | PEPRA Transition Years                         |
| Discount Rate % (required)<br>7.000 | <ul> <li>10</li> <li>15</li> <li>20</li> </ul> |
| Submit Reset Modeling               | Criteria                                       |

2. Click the **Submit** button.

| Modeling Assumption                      | S                                              |  |  |  |
|------------------------------------------|------------------------------------------------|--|--|--|
| Years to Project<br>○ 10<br>■ 20<br>○ 30 | PEPRA<br>• Yes<br>No<br>PEPPA Transition Years |  |  |  |
| Discount Rate % (required)<br>7.000      | <ul> <li>10</li> <li>15</li> <li>20</li> </ul> |  |  |  |
| Submit                                   |                                                |  |  |  |

#### Years to Project (Cont.)

3. The desired number of years displays.

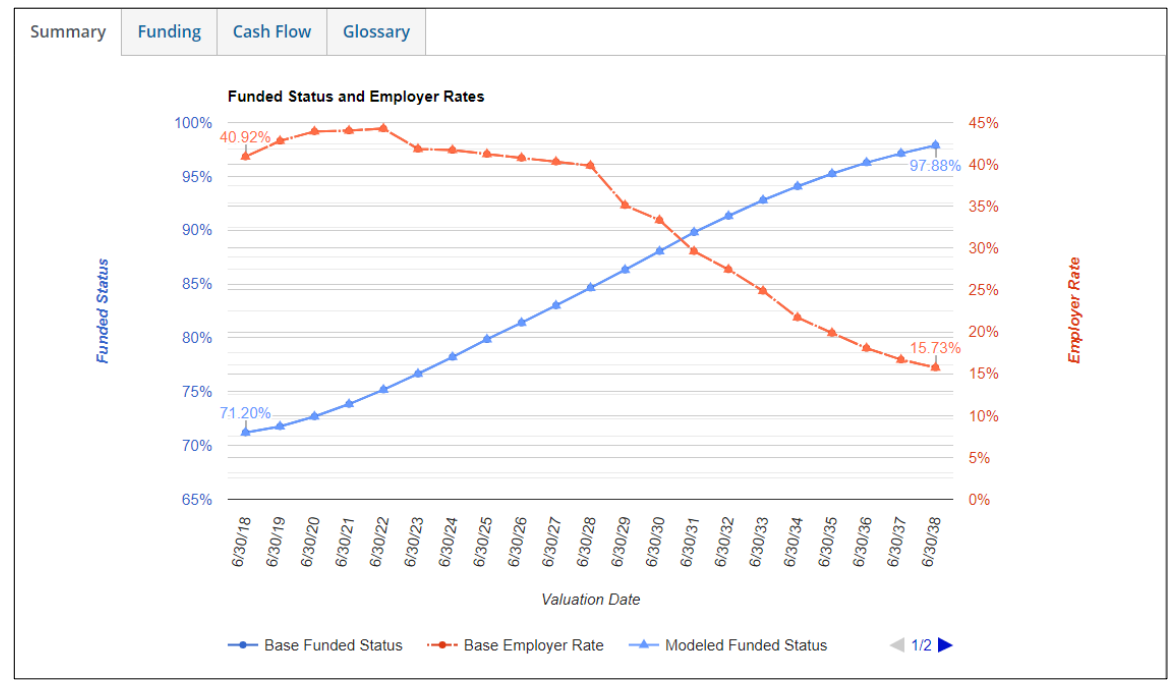

#### **Discount Rate**

You can choose to model the impact of different discount rates on a plans funded status or employer contribution rates. Any discount rate between 6% and 8% is available for modeling based on the sensitivity results provided in the most recent actuarial valuation report. Inflation remains static even if a different discount rate is modeled. To model the impact of a different discount rate, follow the steps below:

1. Enter a discount rate into the **Discount Rate %** field.

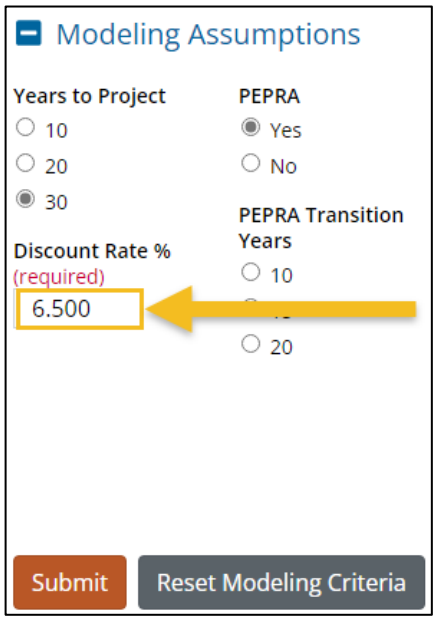

2. Click the **Submit** button.

|                  | ssumptions       |
|------------------|------------------|
| Years to Project | PEPRA            |
| O 10             | Yes              |
| ○ 20             | ○ No             |
| 30               | PEPRA Transition |
| Discount Rate %  | Years            |
| (required)       | O 10             |
| 6.500            | 15               |
|                  | O 20             |
|                  |                  |
|                  |                  |
|                  |                  |
|                  |                  |
| Submit           |                  |

**Discount Rate (Cont.)** 

#### 3. The desired results display.

Note: Both the baseline and new scenario are displayed.

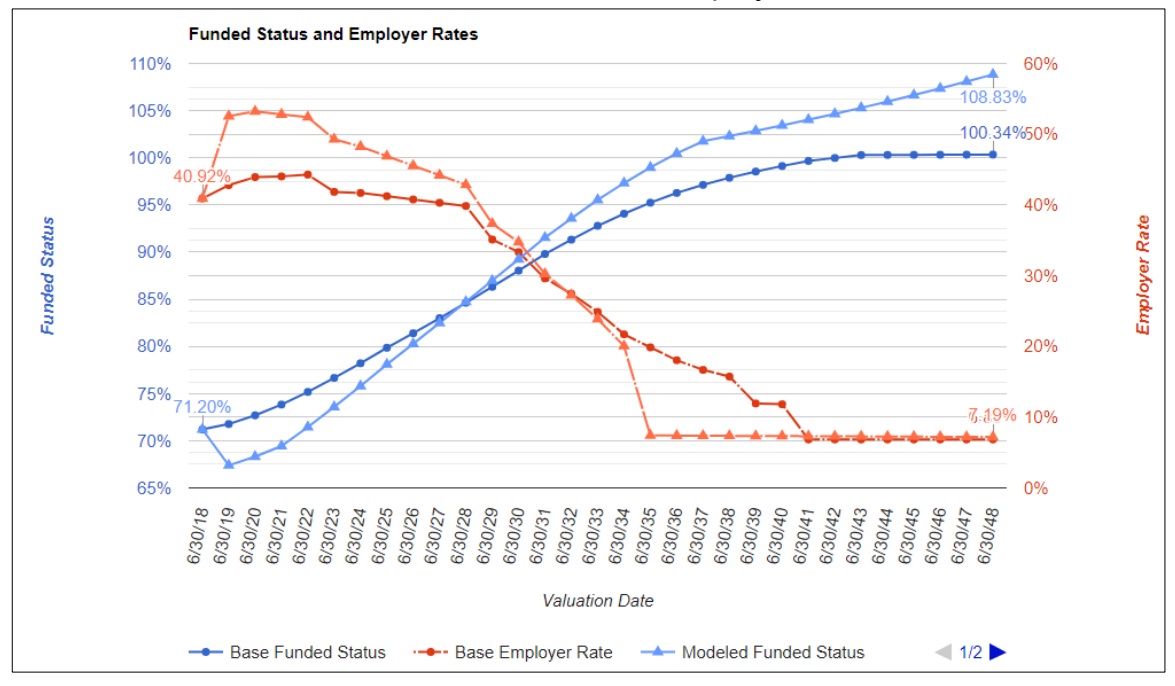

#### PEPRA Transition Period

You can model the reduction in employer normal cost due to the transition of active members in a plan from Classic status to PEPRA status. This reduction can be modeled using 10, 15, or 20 years for the full transition period.

The Baseline projection reflects a PEPRA transition period of 15 years which is roughly the level of turnover observed to date for a typical plan. If you have plans exhibiting a slower turnover you should select a PEPRA transition period of 20 years. For plans with a higher turnover, you would be advised to select a PEPRA transition period of 10 years. You can also turn off the PEPRA Transition Period.

#### **Changing PEPRA Transition Period**

To change the modeling of the PEPRA Transition Period, follow the steps below:

1. Verify the **Yes** radio button is selected in the PEPRA section.

| Modeling Assumptions                                                      |                            |                |
|---------------------------------------------------------------------------|----------------------------|----------------|
| Years to Project<br>10<br>20                                              | PEPRA<br>Yes  No           | -              |
| <ul> <li>30</li> <li>Discount Rate % (required)</li> <li>7.000</li> </ul> | PEPRA Tr<br>10<br>15<br>20 | ansition Years |
| Submit Reset Modeling Criteri                                             | a                          |                |

## CalPERS Pension Outlook - User Manual – calpers.ca.gov

#### Changing PEPRA Transition Period (Cont.)

2. Select the desired Transition Years radio button (if applicable).

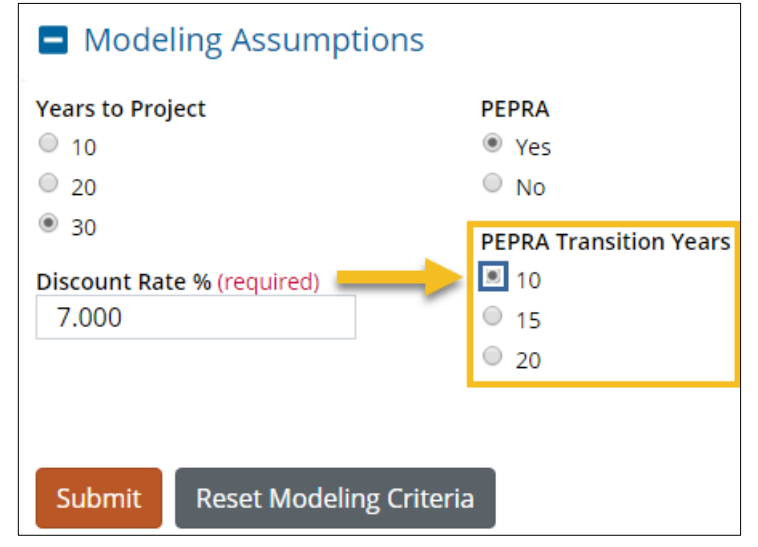

3. Click the **Submit** button.

| Modeling Assumptions                                                                                                    |                        |
|----------------------------------------------------------------------------------------------------|------------------------|
| Years to Project                                                                                                    | PEPRA                  |
| 0 10                                                                                                    | Yes                    |
| © 20                                                                                                    | No                     |
| 30                                                                                                    | PEPRA Transition Years |
| Discount Rate % (required)                                                                                                    | 10                     |
| 7.000                                                                                                    | 0 15                   |
|                                                                                                    | 20                     |
| Submit Cutotical Cutotical Cutoticad Cutoticad Cutoticad Cutoticad Cutoticad Cutoticad Cutoticad |                        |

## CalPERS Pension Outlook - User Manual – calpers.ca.gov

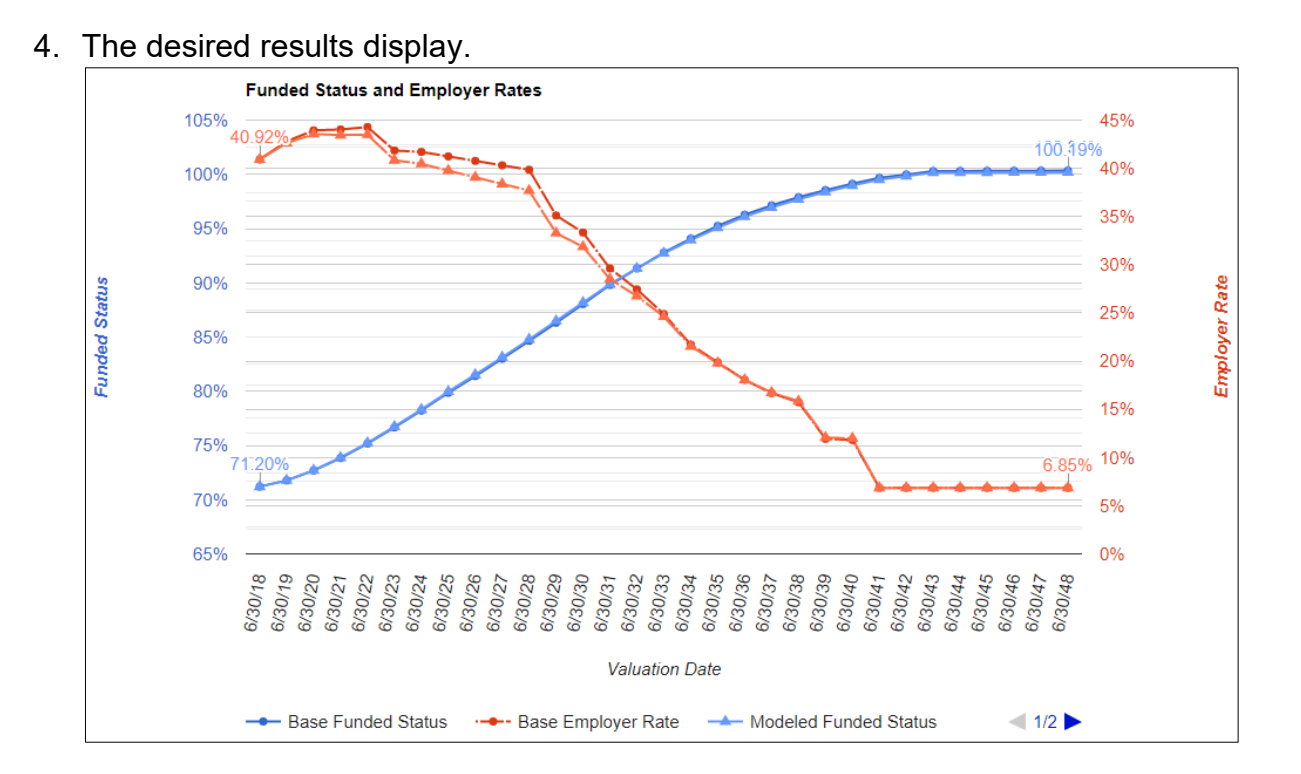

#### Turning Off PEPRA Transition Period

To turn off PEPRA Transition Period, follow the steps below:

1. Click the **No** radio button in the PEPRA section.

| Modeling Assumptions                |         |
|-------------------------------------|---------|
| Years to Project                    | PEPRA   |
| 0 10                                | 🕨 🔍 Yes |
| © 20                                | 🖲 No    |
| 30                                  |         |
| Discount Rate % (required)<br>7.000 |         |
|                                     |         |
| Submit Reset Modeling Crit          | eria    |

2. Click the **Submit** button

| Modeling Assumptions                                                      |                |
|---------------------------------------------------------------------------|----------------|
| Years to Project<br>10<br>20                                              | PEPRA<br>O Yes |
| <ul> <li>30</li> <li>Discount Rate % (required)</li> <li>7.000</li> </ul> |                |
| Submit Submit                                                             |                |

#### **Turning Off PEPRA Transition (Cont.)**

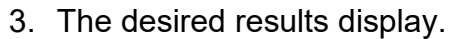

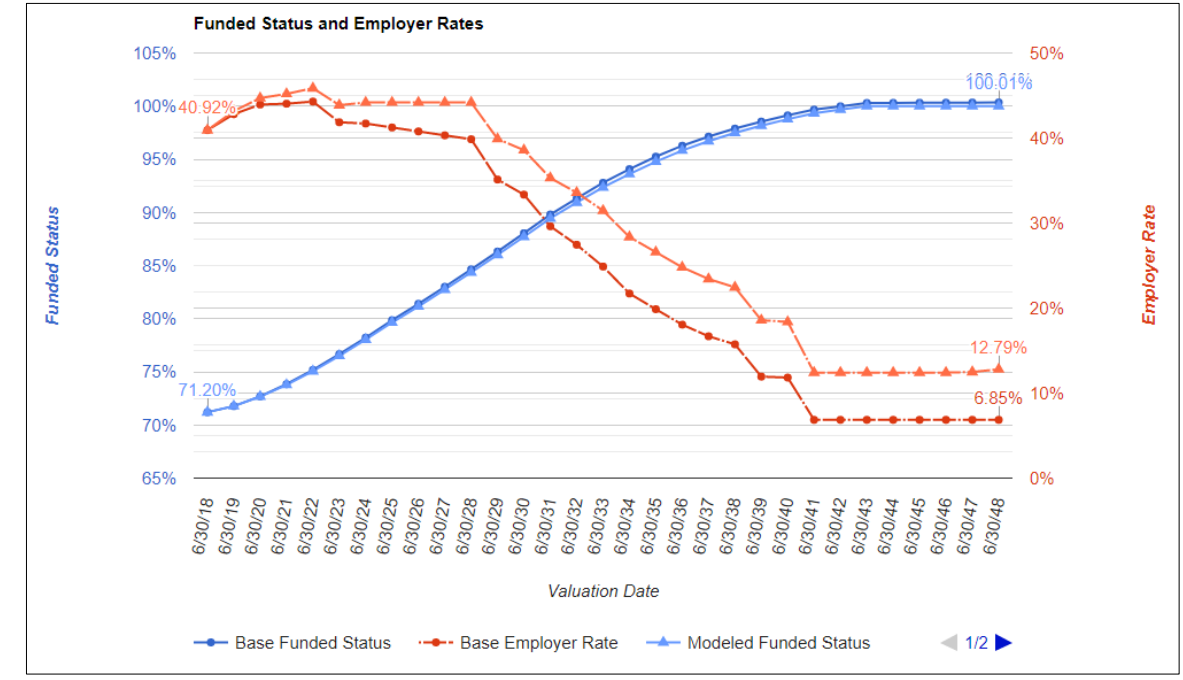

### Additional Discretionary Payments (ADP's)

You can model ADP's using the Pension Outlook tool. For an agency with multiple plans, the same ADP's will be included in each plan on the Budget download. These ADP's are assumed to be made in the middle of the fiscal year (i.e. January 1<sup>st</sup>), and are applied to the amortization base with the longest period. More precise rate impacts with exact payments dates and applications to different amortization bases can be determined using the Managing Employer Contributions spreadsheet available from the Actuarial Office.

To model an ADP, perform the steps below:

1. Select the Yes button in the Additional Discretionary Payment section.

| Years to Project           | PEPRA                  | Additional Discretionary Payment |
|----------------------------|------------------------|----------------------------------|
| 0 10                       | Yes                    | Yes                              |
| 20                         | No                     | No                               |
| 30                         | PEPRA Transition Years |                                  |
| Discount Rate % (required) | 0 10                   |                                  |
| 7.000                      | 15                     |                                  |
|                            | 0 20                   |                                  |

2. Additional fields appear with 1% of Unfunded Actuarial Liability (UAL) for the plan for reference.

| Modeling Assumpt           | ions                   |                                      |
|----------------------------|------------------------|--------------------------------------|
| Years to Project           | PEPRA                  | Additional Discretionary Payment     |
| 0 10                       | Yes                    | Yes                                  |
| 0 20                       | No                     | No                                   |
| 30                         | PEPRA Transition Years | 1% of UAL is \$1.038M                |
| Discount Rate % (required) | 0 10                   |                                      |
| 7.000                      | 15                     | ADP Amount (\$M) (required)          |
|                            | 20                     |                                      |
|                            |                        | Number of Annual Payments (required) |
|                            |                        | 1                                    |
| Submit Reset Modelin       | ng Criteria            |                                      |

## CalPERS Pension Outlook - User Manual – calpers.ca.gov

#### Additional Discretionary Payment (Cont.)

3. Enter the amount of the anticipated ADP in \$ Millions (e.g. \$1.2 will give an ADP of \$1,200,000) and the number of annual payments desired.

| Years to Project           | PEPRA                  | Additional Discretionary Payment   |
|----------------------------|------------------------|------------------------------------|
| 0 10                       | Yes                    | Yes                                |
| 0 20                       | No                     | No                                 |
| 30                         | PEPRA Transition Years | 1% of UAL is \$1.038M              |
| Discount Rate % (required) | 0 10                   |                                    |
| 7.000                      | 15                     | ADP Amount (\$M) (required)        |
|                            | © 20                   | 1.200                              |
|                            |                        | Number of Annual Payments (require |
|                            |                        | 2                                  |

#### 4. Click the Submit button

| Modeling Assumption                                                       | ns                                       |                                                                      |
|---------------------------------------------------------------------------|------------------------------------------|----------------------------------------------------------------------|
| Years to Project<br>10<br>20                                              | ● Yes<br>● No                            | Additional Discretionary Payment                                     |
| <ul> <li>30</li> <li>Discount Rate % (required)</li> <li>7.000</li> </ul> | PEPRA Transition Years<br>10<br>15<br>20 | <b>1% of UAL is \$1.038M</b><br>ADP Amount (\$M) (required)<br>1.200 |
| Submit Submit                                                             |                                          | Number of Annual Payments (required)                                 |

#### Additional Discretionary Payment (Cont.)

5. The desired results display with an ADP of \$1.2 M for each of the next two years.

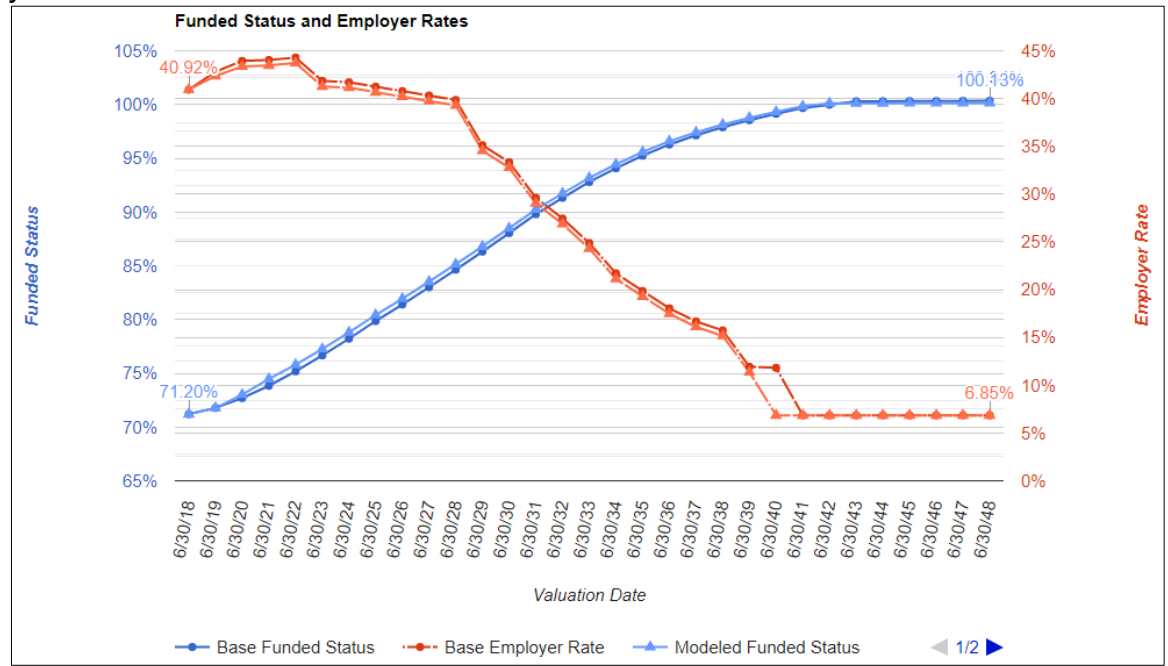

#### **Investment Scenarios**

You can model future investment scenarios by selecting pre-loaded random scenarios provided for the most recent 2021 Asset Liability Management (ALM) Workshop, or by entering an investment scenario of your own choosing.

If you select a random scenario, you will have the option of selecting a random scenario grouped by percentiles. For example, if you are looking for a slightly pessimistic scenario you might select the 25-50% percentile. For a slightly optimistic scenario you would select the 50-75% percentile. Note that the number of the random scenario generated will be provided on the summary for future reference.

If you are interested in entering your own investment scenario, enter the investment return percentage and the associated period in the Investment table. For example, entering 21.3% for 1 year replicates the actual investment return for FY 2020-21. The total number of years in this section will default to the length of the chosen projected period.

#### Selecting a Random Investment Scenario

To select a Random Investment Scenario, follow the steps below:

1. Click the Yes radio button in the Random Investment Scenario section.

| Random Investment Scenario |                   |                    |  |  |
|----------------------------|-------------------|--------------------|--|--|
| No                         |                   |                    |  |  |
| Rate %<br>(required)       | Numbe<br>(require | er of Years<br>ed) |  |  |
| 7.000                      | 1                 |                    |  |  |
| 7.000                      | 1                 |                    |  |  |
| 7.000                      | 1                 |                    |  |  |
| 7.000                      | 7                 |                    |  |  |
| 7.000                      | 20                |                    |  |  |
|                            |                   |                    |  |  |

#### Selecting a Random Investment Scenario (Cont.)

2. Additional selections appear in the Random Investment Scenario section.

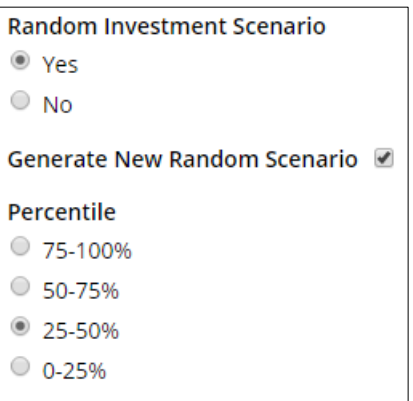

- 3. Make selections as desired.
- 4. Click the **Submit** button.

| Modeling Assumptions                     |                                          |                                               |                                                                        |
|------------------------------------------|------------------------------------------|-----------------------------------------------|------------------------------------------------------------------------|
| Years to Project<br>○ 10<br>○ 20<br>● 30 | PEPRA<br>Yes  No                         | Additional Discretionary Payment<br>Ves<br>No | Random Investment Scenario<br>• Yes<br>No                              |
| Discount Rate % (required)<br>7.000      | PEPRA Transition Years<br>10<br>15<br>20 |                                               | Generate New Random Scenario ♥ Percentile 75-100% 50-75% 25-50% 0-255% |
| Submit Current Submit                    |                                          |                                               |                                                                        |

#### Selecting a Random Investment Scenario (Cont.)

5. The desired results display.

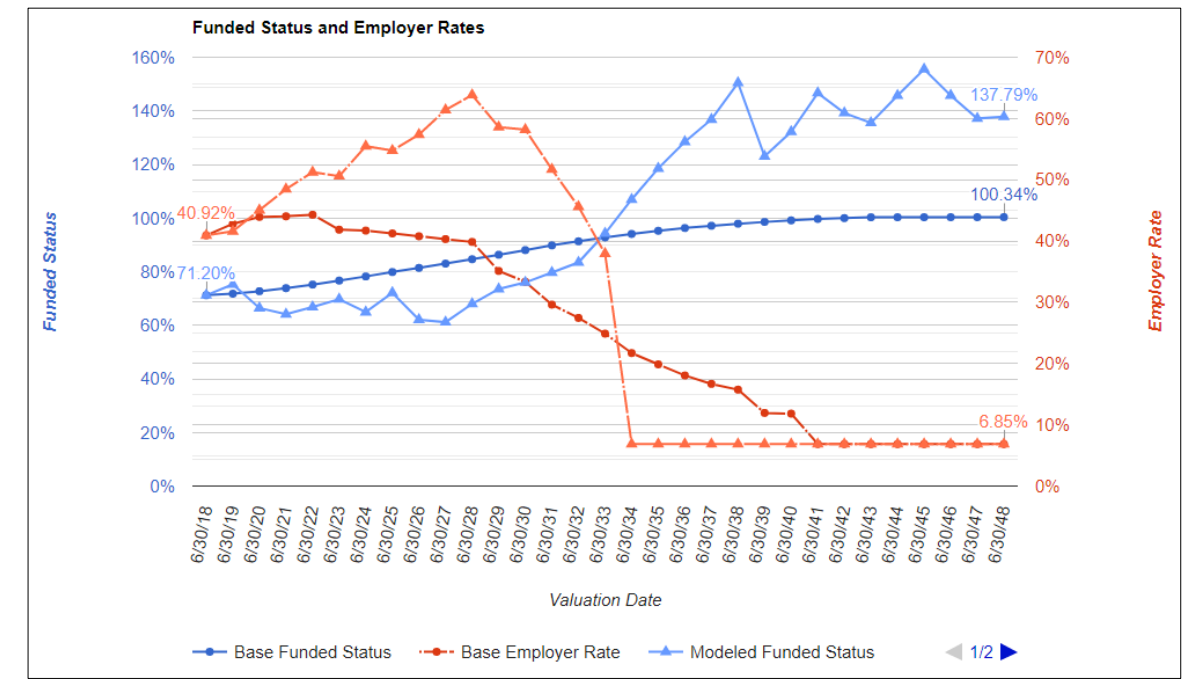

#### Entering a User Specified Investment Scenario

To enter a User Specified Investment Scenario, follow the steps below:

1. Verify the **No** radio button is selected in the Random Investment Scenario section.

| Random Inves<br>Scenario<br>O Yes<br>No | stment                           |
|-----------------------------------------|----------------------------------|
| Return %<br>(required)                  | Number of<br>Years<br>(required) |
| 6.800                                   | 2022-23                          |
| 6.800                                   | 2023-24                          |
| 6.800                                   | 1                                |
| 6.800                                   | 7                                |
| 6.800                                   | 20                               |

## 2. Enter desired **Rate(s)** and **Year(s)**.

Note: the first two years are specified for the user.

| Random Inves<br>Scenario | stment                           |
|--------------------------|----------------------------------|
| ○ Yes                    |                                  |
| No                       |                                  |
| Return %<br>(required)   | Number of<br>Years<br>(required) |
| 6.100                    | 2022-23                          |
| 6.800                    | 2023-24                          |
| 6.800                    | 1                                |
| 6.800                    | 7                                |
| 6.800                    | 20                               |

3. Click the **Submit** button.

| Modeling A                         | ssumptions                             |                                                     |                                         |                                  |                                  |
|------------------------------------|----------------------------------------|-----------------------------------------------------|-----------------------------------------|----------------------------------|----------------------------------|
| Years to Project<br>10<br>20<br>30 | PEPRA<br>Yes<br>No<br>PEPRA Transition | Additional<br>Discretionary<br>Payment<br>Yes<br>No | Random Inv<br>Scenario<br>O Yes<br>I No | vestment                         | Section 115 Trust<br>O Yes<br>No |
| Discount Rate %<br>(required)      | Years<br>10                            |                                                     | Return %<br>(required)                  | Number of<br>Years<br>(required) |                                  |
| 0.000                              | © 13<br>○ 20                           |                                                     | 6.100                                   | 2022-23                          |                                  |
|                                    | - 20                                   |                                                     | 6.800                                   | 2023-24                          |                                  |
|                                    |                                        |                                                     | 6.800                                   | 1                                |                                  |
|                                    |                                        |                                                     | 6.800                                   | 7                                |                                  |
|                                    |                                        |                                                     | 6.800                                   | 20                               |                                  |
| Submit                             | t modeling enterna                     |                                                     |                                         |                                  |                                  |

#### 4. The desired results display.

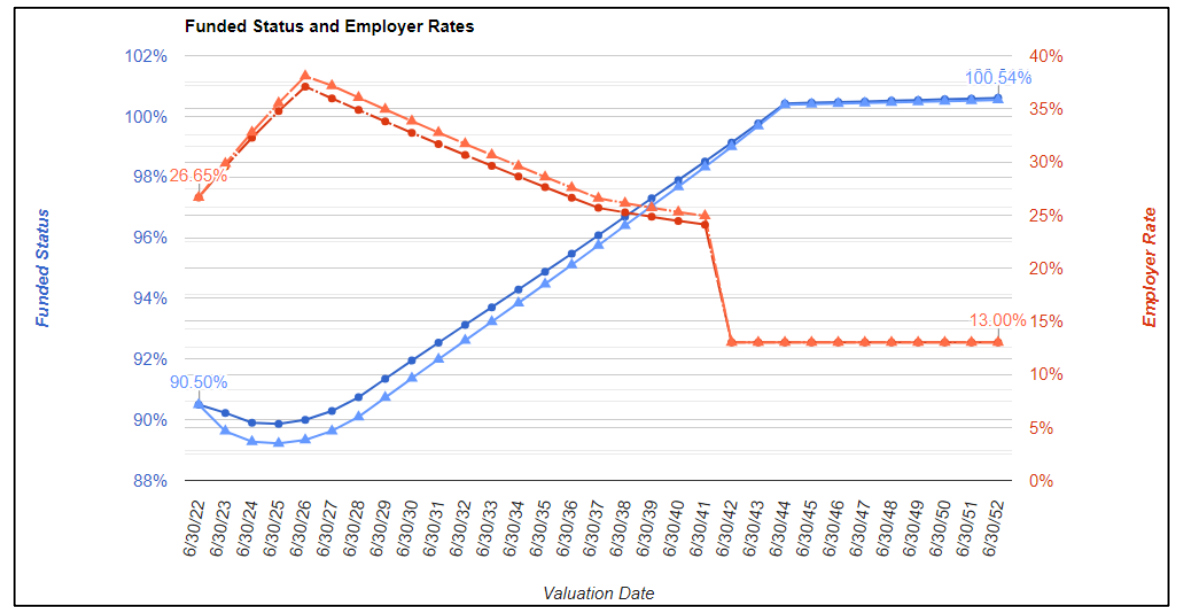

#### Section 115 Trust

You can model the balance of Section 115 Trust accounts by entering the starting balance, expected return and expected cashflows.

1. Select the **Yes** radio button in the Section 115 Trust section.

| Random Inves<br>Scenario<br>O Yes<br>No | stment                           | Section 115 Trust<br>Yes<br>No |
|-----------------------------------------|----------------------------------|--------------------------------|
| Return %<br>(required)                  | Number of<br>Years<br>(required) |                                |
| 6.800                                   | 2022-23                          |                                |
| 6.800                                   | 2023-24                          |                                |
| 6.800                                   | 1                                |                                |
| 6.800                                   | 7                                |                                |
| 6.800                                   | 20                               |                                |

2. Data entry fields for the Section 115 Trust section appear. Enter the desired **account balance**, **assumed return %**, **annual contributions** (or withdrawals with a negative number) and the **number of years**.

| Random Inve | stment              | Section 115 | Trust                      |                     |                         |                 |
|-------------|---------------------|-------------|----------------------------|---------------------|-------------------------|-----------------|
| Scenario    |                     | Yes         |                            |                     |                         |                 |
| ○ Yes       |                     | O No        |                            |                     |                         |                 |
| No          |                     |             |                            |                     |                         |                 |
| Return %    | Number of           |             | 6/30/2023<br>Balance (\$M) | Assumed<br>Return % | Annual<br>Contrib (\$M) | Number<br>Years |
| (required)  | Years<br>(required) | Account 1   | 1.250                      | 6                   | 0.250                   | 15              |
| 6.800       | 2022-23             | Account 2   | 0.250                      | 4                   | 0.100                   | 3               |
| 6.800       | 2023-24             |             |                            |                     |                         |                 |
| 6.800       | 1                   |             |                            | - <b>T</b>          |                         |                 |
| 6.800       | 7                   |             |                            |                     |                         |                 |
| 6.800       | 20                  |             |                            |                     |                         |                 |

#### 3. Click the **Submit** button.

| Years to Project <ul> <li>10</li> <li>20</li> </ul> | ● Yes<br>● No                              | Additional<br>Discretionary<br>Payment<br>○ Yes | Random Inv<br>Scenario<br>O Yes<br>No | vestment            | Section 115<br>Yes<br>No | Trust                      |                     |                         |                 |
|-----------------------------------------------------|--------------------------------------------|-------------------------------------------------|---------------------------------------|---------------------|--------------------------|----------------------------|---------------------|-------------------------|-----------------|
| Biscount Rate %                                     | PEPRA Transition<br>Years                  | No                                              | Return %                              | Number of           |                          | 6/30/2023<br>Balance (\$M) | Assumed<br>Return % | Annual<br>Contrib (\$M) | Number<br>Years |
| (required)                                          | <ul><li>10</li><li>15</li><li>20</li></ul> |                                                 | (required)                            | Years<br>(required) | Account 1                | 1.250                      | 250 6               | 0.250                   | 15              |
| 6.500                                               |                                            |                                                 | 6.800                                 | 2022-23             | Account 2                | 0.250                      | 4                   | 0.100                   | 3               |
|                                                     |                                            |                                                 | 6.800 2023-24                         |                     |                          |                            |                     |                         |                 |
|                                                     |                                            |                                                 | 6.800                                 | 1                   |                          |                            |                     |                         |                 |
|                                                     |                                            |                                                 | 6.800                                 | 7                   |                          |                            |                     |                         |                 |
|                                                     |                                            |                                                 | 6.800                                 | 20                  |                          |                            |                     |                         |                 |

4. Select the Section 115 Trust tab.

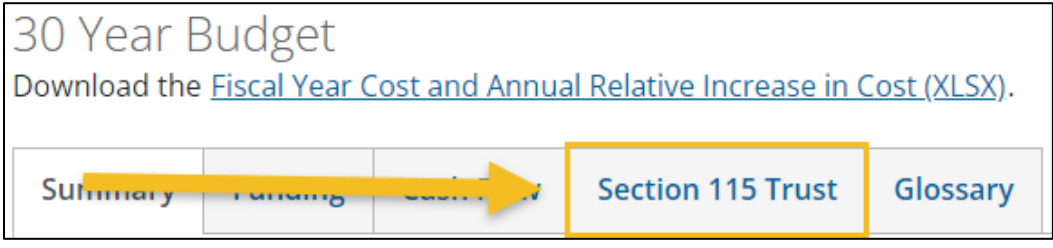

5. The desired results display.

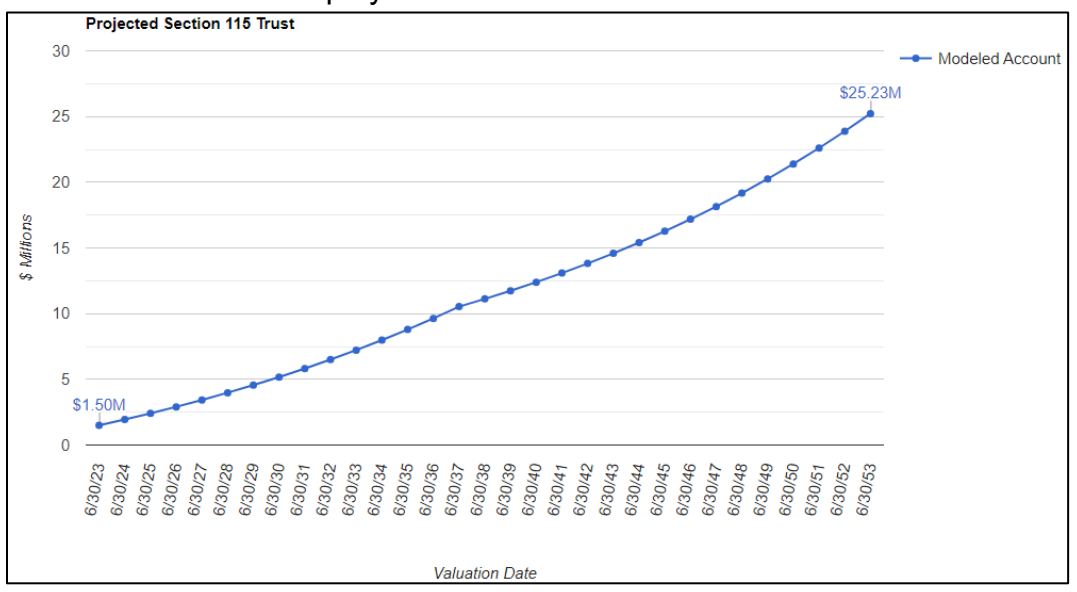

6. You can also view more details of the projected Section 115 Trust account balances on the Combined worksheet in the downloadable excel spreadsheet.

| Fiscal Year Cost (in \$M)    |         |          |          |          |          |          |          |          |          |
|------------------------------|---------|----------|----------|----------|----------|----------|----------|----------|----------|
| Combined                     | 2023-24 | 2024-25  | 2025-26  | 2026-27  | 2027-28  | 2028-29  | 2029-30  | 2030-31  | 2031-32  |
| Funded Ratio                 | 66.07%  | 67.53%   | 68.57%   | 69.79%   | 71.18%   | 72.69%   | 74.52%   | 76.44%   | 78.45%   |
| Impact on UAL                | \$4.11  | (\$2.82) | (\$3.01) | (\$3.32) | (\$3.57) | (\$3.76) | (\$3.89) | (\$3.94) | (\$3.82) |
| Section 115 Trust            |         |          |          |          |          |          |          |          |          |
| Acct1 - Opening Balance      | \$1.25  | \$1.58   | \$1.94   | \$2.31   | \$2.70   | \$3.12   | \$3.57   | \$4.04   | \$4.54   |
| Acct1 - Contribution         | \$0.25  | \$0.25   | \$0.25   | \$0.25   | \$0.25   | \$0.25   | \$0.25   | \$0.25   | \$0.25   |
| Acct2 - Opening Balance      | \$0.25  | \$0.36   | \$0.48   | \$0.60   | \$0.62   | \$0.65   | \$0.67   | \$0.70   | \$0.73   |
| Acct2 - Contribution         | \$0.10  | \$0.10   | \$0.10   | \$0.00   | \$0.00   | \$0.00   | \$0.00   | \$0.00   | \$0.00   |
| 115 Trust - Opening Balance  | \$1.50  | \$1.94   | \$2.41   | \$2.91   | \$3.33   | \$3.77   | \$4.24   | \$4.74   | \$5.27   |
| 115 Trust Annual Cost Cover  | age     |          |          |          |          |          |          |          |          |
| Baseline                     | 5.30%   | 6.20%    | 7.30%    | 8.30%    | 9.20%    | 9.60%    | 10.60%   | 11.60%   | 13.20%   |
| Scenario                     | 5.30%   | 6.20%    | 7.30%    | 8.30%    | 9.20%    | 9.60%    | 10.70%   | 11.80%   | 13.40%   |
| Possible 115 Trust Funding T | argets  |          |          |          |          |          |          |          |          |
| 2 x ER NC                    | \$14.03 | \$14.00  | \$14.09  | \$14.19  | \$14.27  | \$14.35  | \$14.42  | \$14.49  | \$14.54  |
| 5% of AL                     | \$46.33 | \$47.19  | \$48.04  | \$48.87  | \$49.69  | \$50.48  | \$51.26  | \$52.02  | \$52.76  |

## **Summary Results**

The Summary Results provide graphic projections of the plan's funded status and the employer contribution rate under the Baseline assumptions and the modeled scenario for the Projection Period selected.

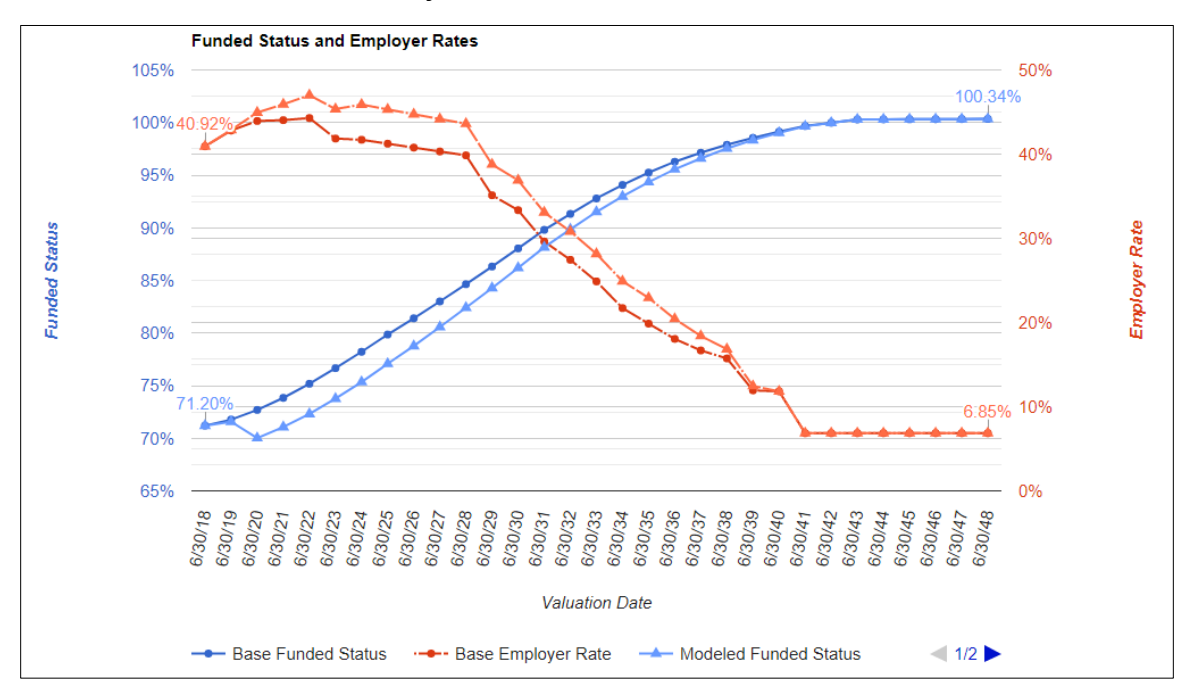

Key cost metrics are also displayed on this screen. See next page for more details.

Key cost metrics include:

- 1. Cost Over the Projected Period (e.g. 30 Years)
- 2. Future Funded Status (including 3, 5 and 10 years into the future)
- 3. Employer Rates (average and maximum over projected period)
- 4. Plan Cost Diagnostics (comparisons to current and baseline)

| Cost Over 30 Years (\$M)          | 1        | Funded Status          |                       | Future Funded Status | 2          |
|-----------------------------------|----------|------------------------|-----------------------|----------------------|------------|
| Details                           | Amount   | Details                | Percentage            | Date                 | Percentage |
| Baseline                          | \$298.16 | Current at 06/30/2018  | 71.20%                | at 06/30/2022        | 72.31%     |
| Scenario                          | \$320.09 | Projected at 06/30/207 | 19 <b>71.57%</b>      | at 06/30/2024        | 75.35%     |
| Change                            | \$21.93  | Lowest Funded Status   | 70.02%                | at 06/30/2029        | 84.28%     |
| Increase/ Decrease                | 7.35%    |                        |                       |                      |            |
|                                   |          |                        |                       |                      |            |
| Employer Rates                    |          | 3                      | Plan Cost Diagno      | stics                | 4          |
| Details                           |          | Percentage             | Rate                  |                      | Average    |
| Current FY (at 06/30/2019)        |          | 36.74%                 | Average Rate Relative | to Current Rate      | -23.54%    |
| Projected for next FY (at 06/30/2 | 2020)    | 40.92%                 | Maximum Rate Relativ  | ve to Current Rate   | 27.93%     |
| Average Over 30 Years             |          | 28.09%                 | Average Rate Relative | to Baseline          | 7.17%      |
| Increase Over Baseline Over 30    | Years    | 1.88%                  | Maximum Rate Relativ  | ve to Baseline       | 6.13%      |
| Maximum Over 30 Years             |          | 47.00%                 | Cost Over 30 Years Re | lative to Baseline   | 7.35%      |
| Increase Over Baseline Over 30    | Years    | 2.72%                  |                       |                      |            |

## **Funding Results**

The Funding tab provides graphic projections of the accrued liabilities (AL), market value of assets (MVA) and the unfunded actuarial liability (UAL). You can select the results you would like to display on the graph by choosing between the baseline results and/or the modeled scenario for the AL, MVA and UAL.

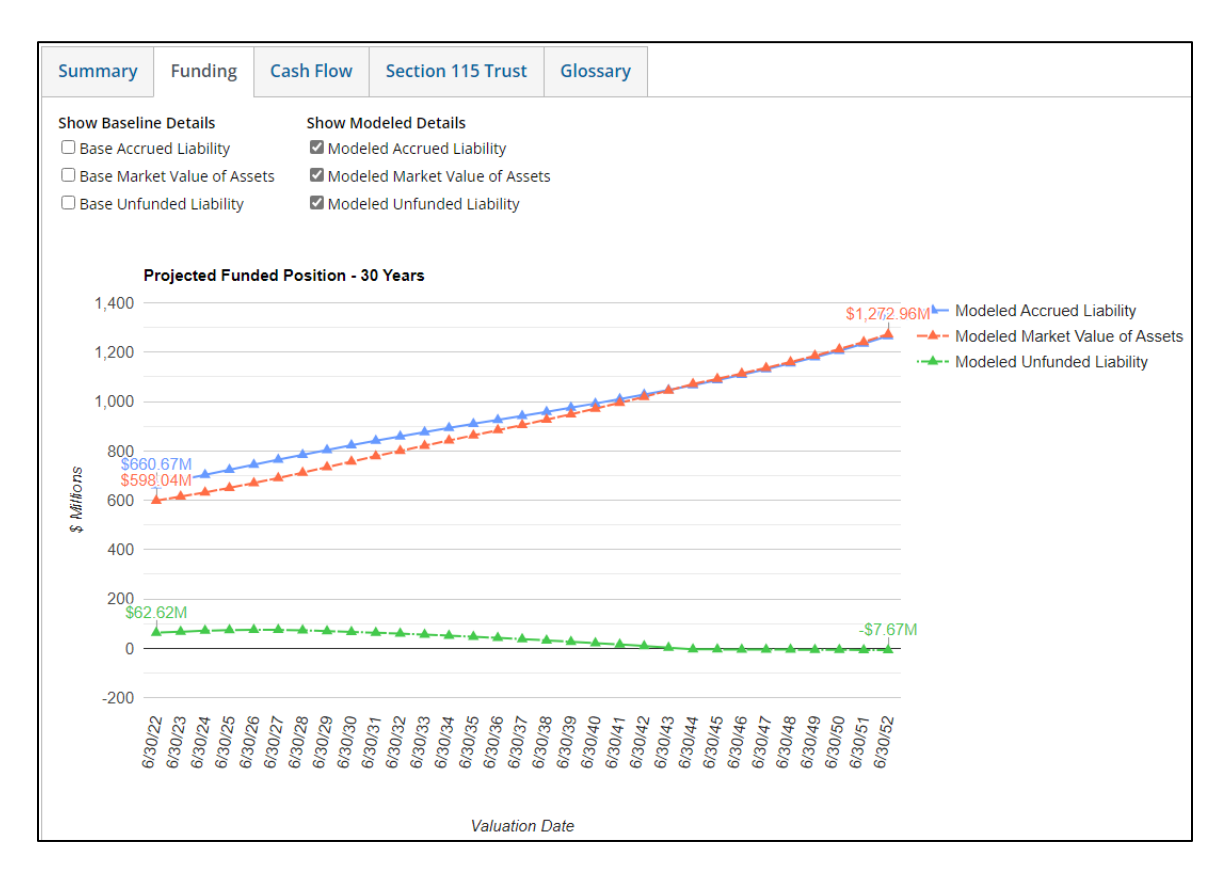

## **Changing Displayed Funding Results**

To change the results that are displayed, follow the steps below:

1. Select the checkboxes next to the desired details.

| Show Baseline Details       | Show Modeled Details           |
|-----------------------------|--------------------------------|
| Base Accrued Liability      | Modeled Accrued Liability      |
| Base Market Value of Assets | Modeled Market Value of Assets |
| 🕑 Base Unfunded Liability   | 🖉 Modeled Unfunded Liability   |

#### Changing Displayed Funding Results (Cont.)

2. Click outside of the dropdown menu, the desired results display.

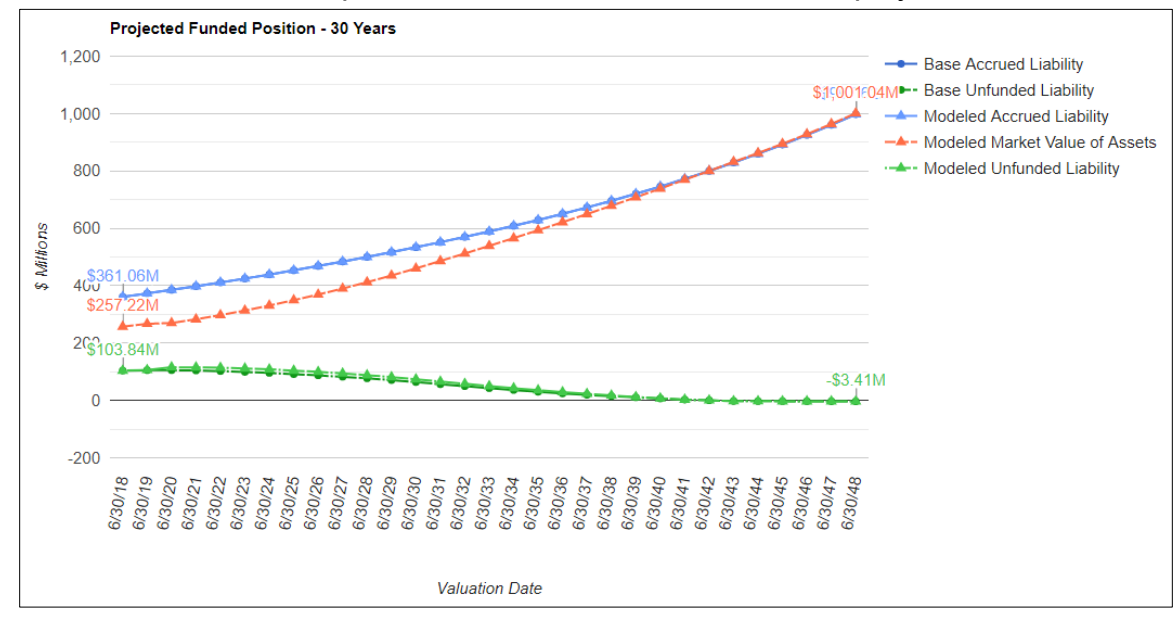

## **Cash Flow Results**

The Cash Flow tab provides projections of the benefit payments (based on the most recent valuation report) and employer contributions based on the baseline and modeled scenario.

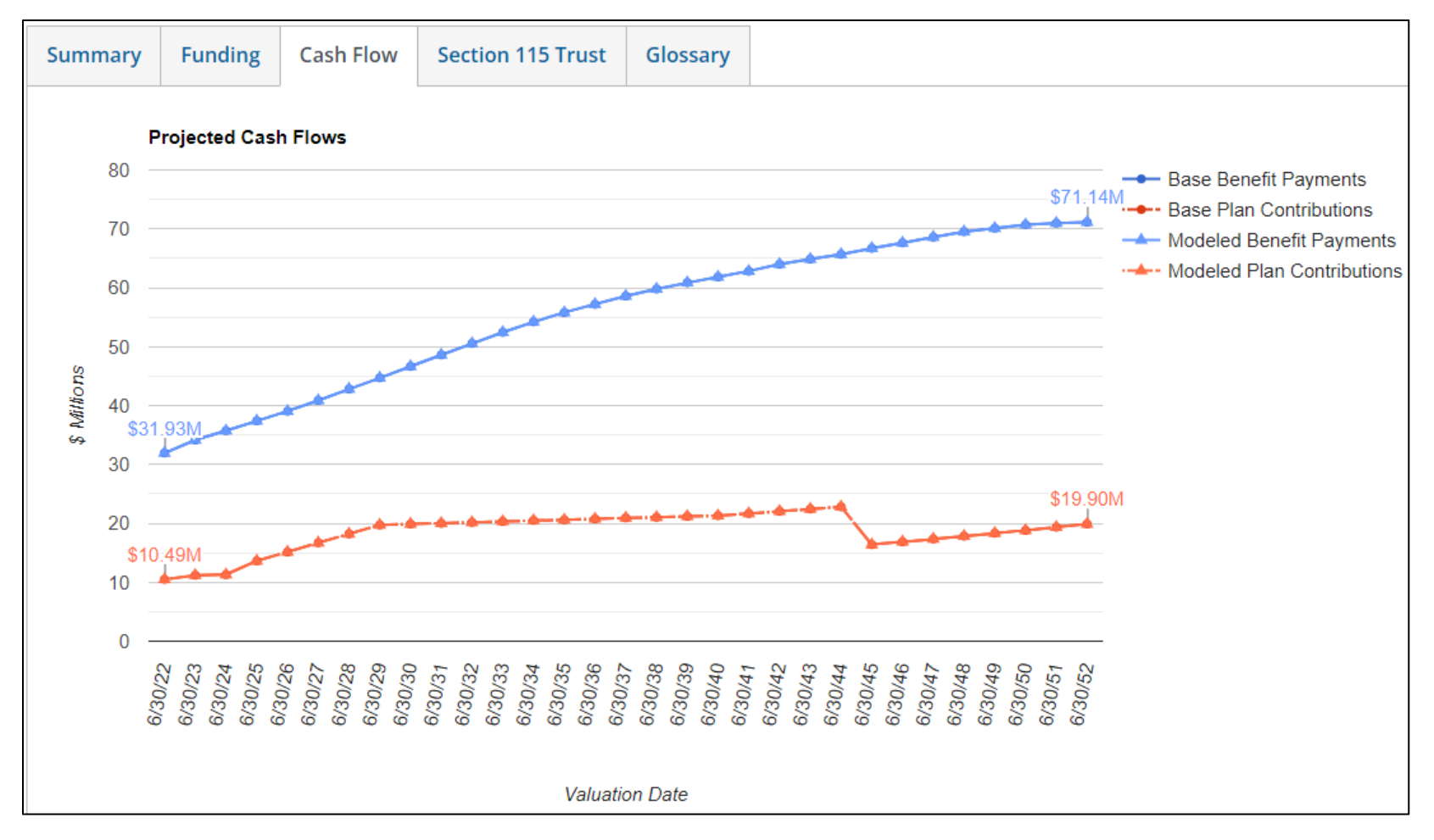

## Section 115 Trust

The Section 115 Trust tab provides projections of the total account balance given the input account details.

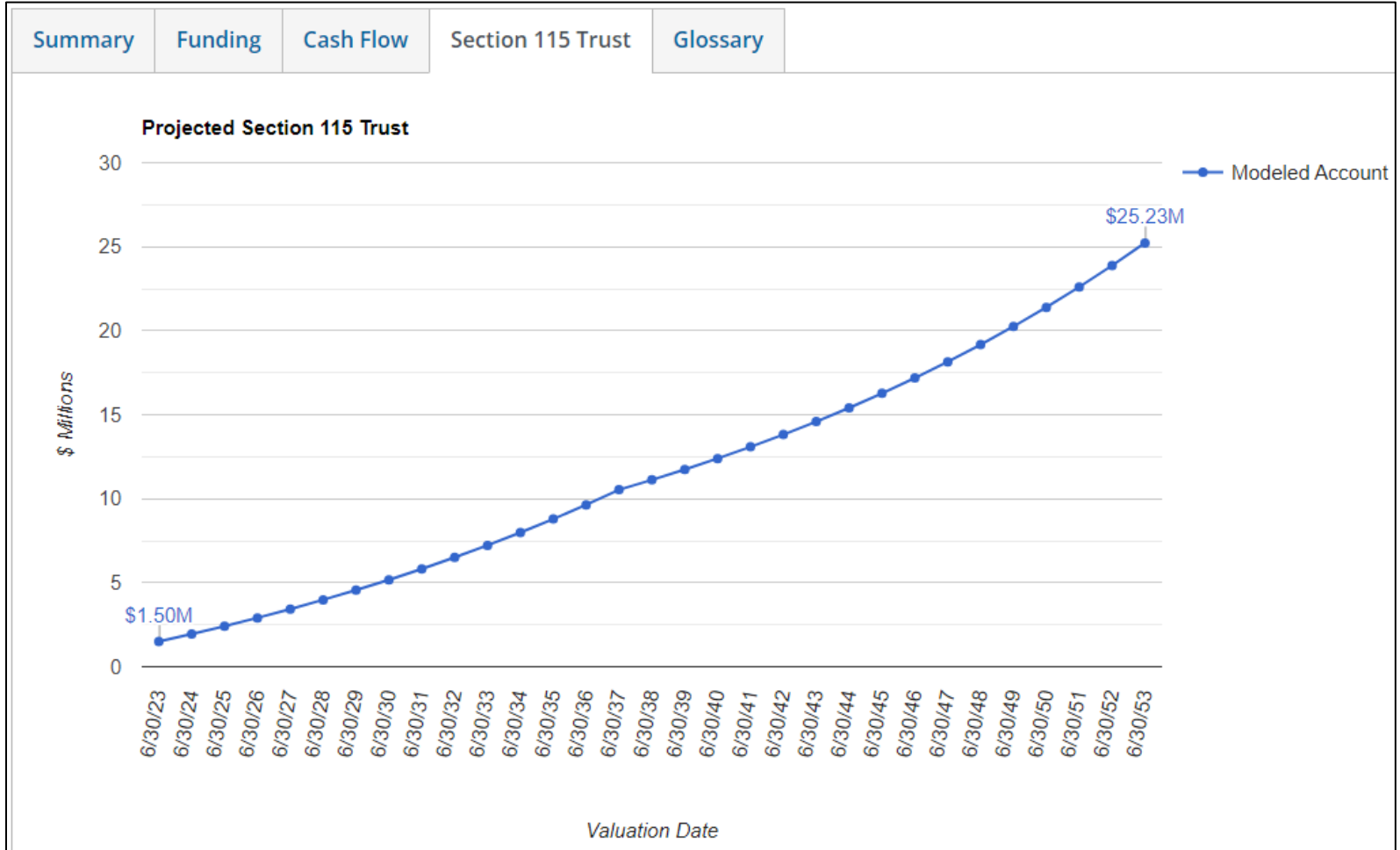

## **Budgeting Results**

This section contains year by year projections of the Employer Costs using the Baseline assumptions and any modeled scenarios. These results are provided for each plan that the Employer has along with the combined results of all the plans (if applicable). Annual relative increases in cost are provided in the tables along with an impact on costs in comparison with the Baseline projections based on the modeled scenario.

Click the **Fiscal Year Cost and Annual Relative Increase in Cost** link shown below to download and print a Microsoft Excel spreadsheet that contains the 30 years of projected cost information, plan assets, liabilities, and funded status.

| Modeling Ass                                     | umptions              |               |                     |                |                   |          |       |
|--------------------------------------------------|-----------------------|---------------|---------------------|----------------|-------------------|----------|-------|
| Economic Assumptions                             |                       |               | Investment So       | cenario Chosen | Other Assumptions |          |       |
| Details                                          | Baseline              | Model         | Rate                | Period         | Details           | Baseline | Model |
| Discount Rate                                    | 7.000%                | 7.000%        | 6.700%              | 1              | PEPRA             | Yes      | Yes   |
| Payroll Growth                                   | 2.750%                | 2.750%        | 3.400%              | 1              | Transition Years  | 15       | 15    |
| Inflation Rate                                   | 2.500%                | 2.500%        | 7.000%              | 28             | ADP               | No       | No    |
| 30 Year Budg<br>Download the <mark>Fiscal</mark> | et<br>Year Cost and A | Innual Relati | ve Increase in Cost |                |                   |          |       |

#### **Microsoft Excel Spreadsheet**

The Microsoft Excel spreadsheet contains the following information on separate worksheets:

- 1. Terms of Use
- Assumptions
   Plan Results
- 4. Combined Results

| 1            | 2           | 3                      |                 | 4        |
|--------------|-------------|------------------------|-----------------|----------|
| Terms of Use | Assumptions | 374-Miscellaneous Plan | 375-Safety Plan | Combined |

## **Appendix 1 – Terms and Conditions of Use**

Upon registering for a Pension Outlook account, you must agree to the following terms and conditions before gaining access to the tool:

#### Terms and Conditions of Use

#### Use of the model is subject to acceptance of these Terms and Conditions of Use.

The model is intended to be used solely for informational purposes. The hypothetical projections presented by the model are not intended to be actual estimates of future contribution rates or investment growth. Plan contribution rates and funded status will be based on actual experience, which may significantly differ from the hypothetical projections calculated using the model.

Hypothetical projections of plan results obtained using the model are based on the information contained in the plan's most recent valuation report, the assumptions used therein, and the information that you input into the model. The model will not automatically incorporate adjustments to the discount rate required under the CaIPERS Funding Risk Mitigation Policy, which generally requires a reduction in the discount rate if CaIPERS investment performance significantly outperforms the current discount rate.

The actuarial calculations performed by the model are based on a number of assumptions about very long-term demographic and economic behavior. Unless these assumptions (e.g., termination, death, disability, retirement, salary growth, and investment return) are exactly realized each year, there will be differences between the hypothetical projections obtained using the model and your plan's actual required contribution rate and funded status on a year-to-year basis.

These year-to-year differences between actual experience and the assumptions are called actuarial gains and losses and serve to lower or raise contribution rates from one year to the next. Actual contribution rates will inevitably fluctuate over time and may vary significantly from the hypothetical projections you obtained using the model.

Nothing contained herein or in the model is intended to constitute financial advice. CalPERS is not responsible for any hypothetical projections obtained using the model, or any decisions or actions taken in reliance upon such projections. CalPERS disclaims any and all liability for misrepresentations regarding the accuracy of the hypothetical projections obtained using the model. CalPERS does not guarantee the accuracy of any of the hypothetical projections obtained using the model.

By accepting below, I acknowledge that I have read, understand, and agree to, these Terms and Conditions of Use.

#### Terms and Conditions of Use (Cont.)

Terms and conditions can be accessed in Pension Outlook by clicking on the Terms and Conditions hyperlink:

| Home 🕽 | Employers > | Actuarial Resources > | Employer Contributions > | Pension Outlook > | Employer View |                    |                |
|--------|-------------|-----------------------|--------------------------|-------------------|---------------|--------------------|----------------|
| En     | nploy       | er View               |                          |                   |               | Terms & Conditions | <u>Log Out</u> |